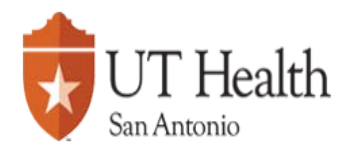

## **Remote Desktop for Windows 10**

 On the computer being used to connect to the remote computer, launch the **Remote Desktop Connection** by clicking on the windows logo on the bottom left of screen

Type **Remote** then select the **Remote Desktop Connection app.** 

- 2. Enter the name of the remote computer into the **Computer** field. There are 3 values that can be entered for the computer name:
  - a. Computer name
  - b. Computername.win.uthscsa.edu or
  - c. IP (internet protocol) address 129.111.xxx.xxx For various reasons, one or more of the above methods may not work. In the event that one connection method is not working, try one of the other naming conventions. For off campus users double check that VPN is running before you attempt to connect to the remote computer.

| 褁 Remote D                                                           |                                | ×       |     |   |  |  |  |
|----------------------------------------------------------------------|--------------------------------|---------|-----|---|--|--|--|
|                                                                      | Remote Desktop<br>Connection   |         |     |   |  |  |  |
| Computer:                                                            | Example: computer.fabrikam.con | n v     |     |   |  |  |  |
| User name:                                                           | None specified                 |         |     |   |  |  |  |
| The computer name field is blank. Enter a full remote computer name. |                                |         |     |   |  |  |  |
| Show Op                                                              | tions                          | Connect | Hel | p |  |  |  |

3. Show Options to enter the user name.

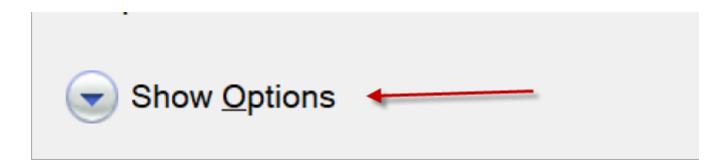

4. Enter your user name in the following format: UTHSCSA\username

Example: UTHSCSA\smitho12

- 5. Check Allow me to save credentials
- 6. Click Save and then Connect

| Nemote                                                                                                    | Desktop Connection                     |                 | _        |   | × |  |  |
|----------------------------------------------------------------------------------------------------|----------------------------------------|-----------------|----------|---|---|--|--|
| Remote Desktop<br>Connection                                                                                              |                                        |                 |          |   |   |  |  |
| General<br>Logon set                                                                                                    | Display Local Resourc                  | es Experience   | Advanced | i |   |  |  |
|                                                                                                    | Enter the name of the Computer: T6700- | remote computer |          | ~ |   |  |  |
|                                                                                                    | User name: UTHSCSA\username            |                 |          |   |   |  |  |
|                                                                                                    | Allow me to save credentials           |                 |          |   |   |  |  |
| Connection settings     Save the current connection settings to an RDP file or open a saved connection     Save   Save As |                                        |                 |          |   |   |  |  |
| Hide Options Connect Help                                                                                                 |                                        |                 |          |   |   |  |  |

7. The same log on screens will be displayed as when logging into the computer locally.

Note: When **on campus** and connected to the network by cable or through HSCWave you may start the Remote Desktop Connection program and follow the below steps.

\*\*If you are **off campus you will need to connect via the VPN software** before you may remote to another computer on campus. Search the instructions on setting up the VPN on the UTHSCSA website. https://infosec.uthscsa.edu/two-factor-enrollment